## Identifying Degree Program Modality in Nuventive Improve

To select your degree program's modality in Nuventive Improve, please follow the steps below:

1. On your Nuventive Improve account homepage, select General Information under the Account Information tab.

| Nuventive. Improve    |        | Degree Program - TTU Test       | Degree Program - TTU Test Account |         |                         |        |                                  |
|-----------------------|--------|---------------------------------|-----------------------------------|---------|-------------------------|--------|----------------------------------|
| ? i 🗉 🕇               | 🎢 De   | gree Program - TTU Test Account | > Home                            |         |                         |        |                                  |
| 👚 Home                | Assess | ment Plan Summary               |                                   |         |                         |        |                                  |
| ▲ Account Information |        | Student Learning Outcomes       | Assessment Methods                | Results | Actions for Improvement | Follow | r-Ups: Evidence of<br>mprovement |
| General Information   | ~      | Research                        | 2                                 | 3       | 1                       |        | 0                                |
| Assignments           | ~      | Communication                   | 2                                 | 0       | 0                       |        | 0                                |
| Personnel             | ~      | Application of knowledge        | 1                                 | 1       | 1                       |        | 0                                |
| 💣 Assessment Plan 🗸   |        |                                 |                                   |         |                         |        |                                  |
| 🔲 Reports 🗸 🗸         |        |                                 |                                   |         |                         |        |                                  |
| 🗅 Documents 🗸 🗸       |        |                                 |                                   |         |                         |        |                                  |
|                       |        |                                 |                                   |         |                         |        |                                  |

2. Next, select the Edit General Information icon in the top right corner.

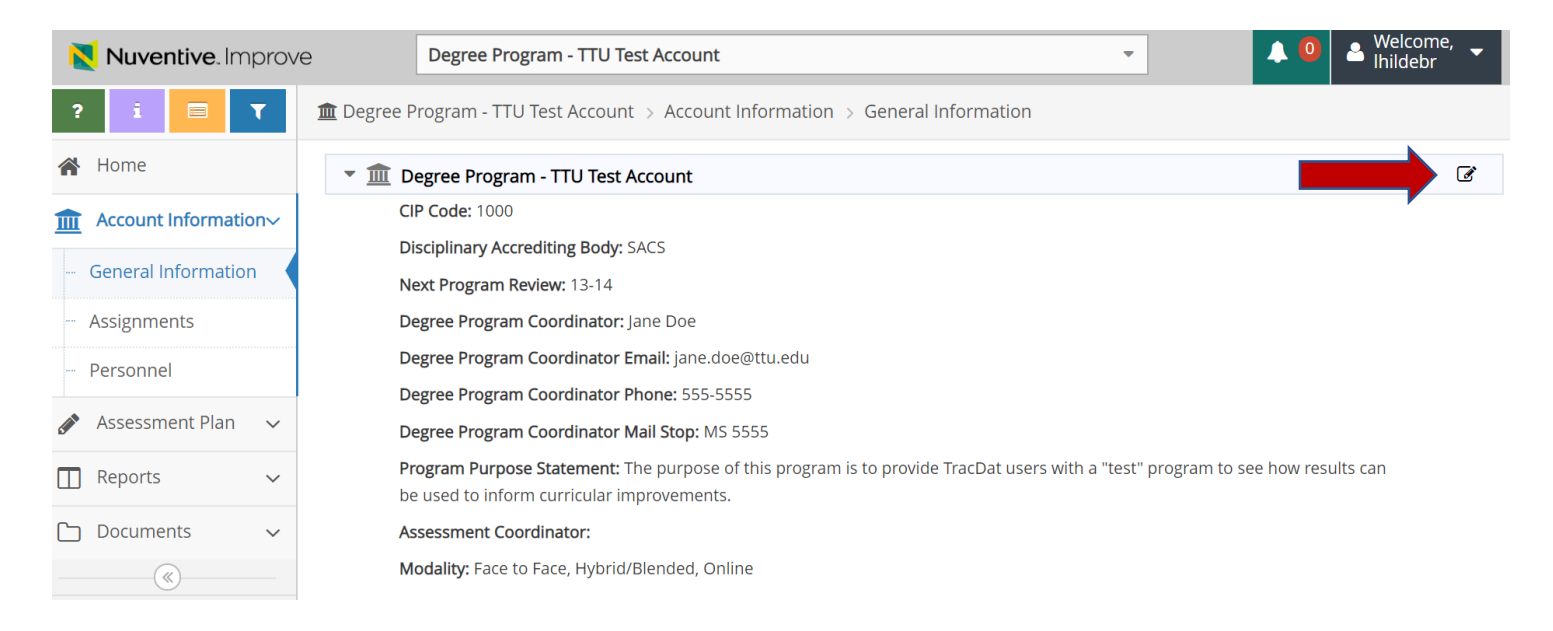

- 3. On the General Information screen, you can update any current information and select your degree program modality(ies). Please note you can hold down the Shift button to select multiple modalities.
- 4. Be sure to select the yellow Save button in the top right corner to save any changes you have made.

| Nuventive. Improv     | e Degree Program - TTU                             | Test Account                                                                                                    | 🔔 🤨 📤 Welcome, 🚽  |
|-----------------------|----------------------------------------------------|----------------------------------------------------------------------------------------------------|-------------------|
| ? i 🖃 🕇               | 🏛 Degree Program - TTU Test Account 🚿 Account Info | rmation $\Rightarrow$ General Information $\Rightarrow$ Edit General Information                                                                   |                   |
| 🖀 Home                |                                                    |                                                                                                    | 🖺 Save 🔻 🦘 Return |
| Account Information~  | Name                                               | Degree Program - TTU Test Account                                                                                                    |                   |
| - General Information | CIP Code                                           | 1000                                                                                                    |                   |
| Assignments           | Disciplinary Accrediting Body                      | SACS                                                                                                    |                   |
| Assessment Plan       | Next Program Review                                | 13-14 •                                                                                                    |                   |
| Reports               | Degree Program Coordinator                         | Jane Doe                                                                                                    |                   |
| Documents ~           | Degree Program Coordinator Email                   | jane.doe@ttu.edu                                                                                                    |                   |
|                       | Degree Program Coordinator Phone                   | 555-5555                                                                                                    |                   |
|                       | Degree Program Coordinator Mail Stop               | MS 5555                                                                                                    |                   |
|                       | Program Purpose Statement                          | The purpose of this program is to provide TracDat users with a "test" program to see how results can be used to inform curricular improvements.    |                   |
|                       | Assessment Coordinator                             |                                                                                                    |                   |
|                       | * Modality                                         | 100% Online<br>Fully Online (86-99% Online)<br>Face-to-Face<br>Hybrid/Blended<br>Electronic-to-Group<br>Off Campus Face-to-Face<br>Self-Supporting |                   |

If you have any questions or need assistance, please contact the Office of Planning and Assessment at 806-742-1505 or opa.tracdat support@ttu.edu.